## How to Download Messenger Messages from Facebook?

Step 1. Open <u>Facebook</u> and log into your facebook account.
 Step 2. Open <u>Facebook Account Center</u> and click **Download or** transfer information.

| ✓                           | +                                                                      |    | _   |   | × |
|-----------------------------|------------------------------------------------------------------------|----|-----|---|---|
| ← → C 5 facebook.com/login/ | ,                                                                      | C. | ☆ 🛛 | • | : |
| su                          | Log Into Facebook<br>You must log in to continue.<br>upport@tansee.com |    |     |   |   |
|                             | Log In                                                                 |    |     |   |   |
|                             | orCreate new account                                                   | -  |     |   |   |
|                             |                                                                        |    |     |   |   |

Step 1. Log into your facebook account

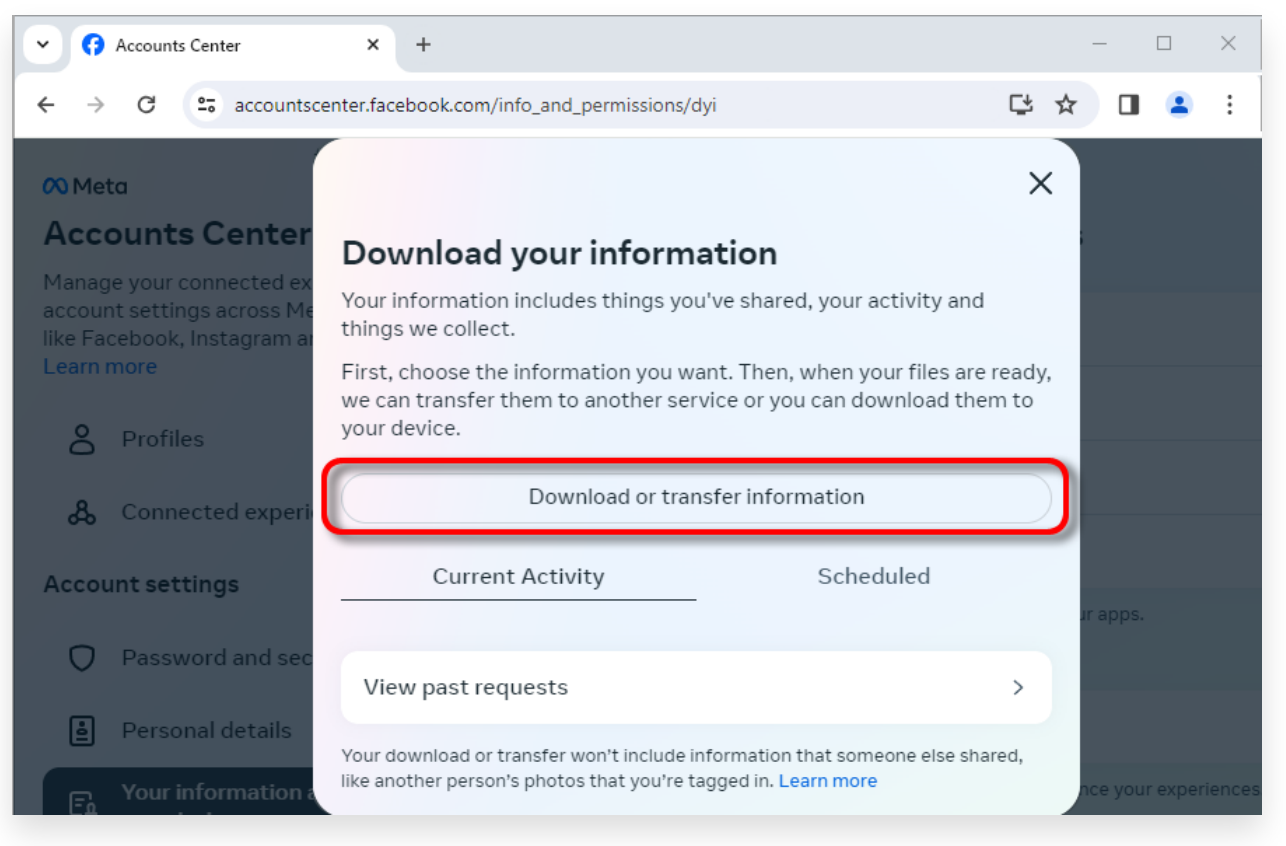

Step 2. Click Download or transfer information

Step 1. Click **Specific types of information**.

Step 2. Scroll down to find and click **Messages**. Then click Next.

Step 3. Choose Download to device. Then click Next.

Step 4. Click **Date range** and change 'Last year' to the appropriate timeframe for the messages you need to export and click Save.

Click **Format**. Change 'HTML' to **JSON** and click Save.

Click **Media quality**. Change to the appropriate value you need. Click Create files.

Step 5. It will take several minutes for Facebook to process your request. When your data is ready, Facebook will send you a notification via both email and the Facebook website/app.

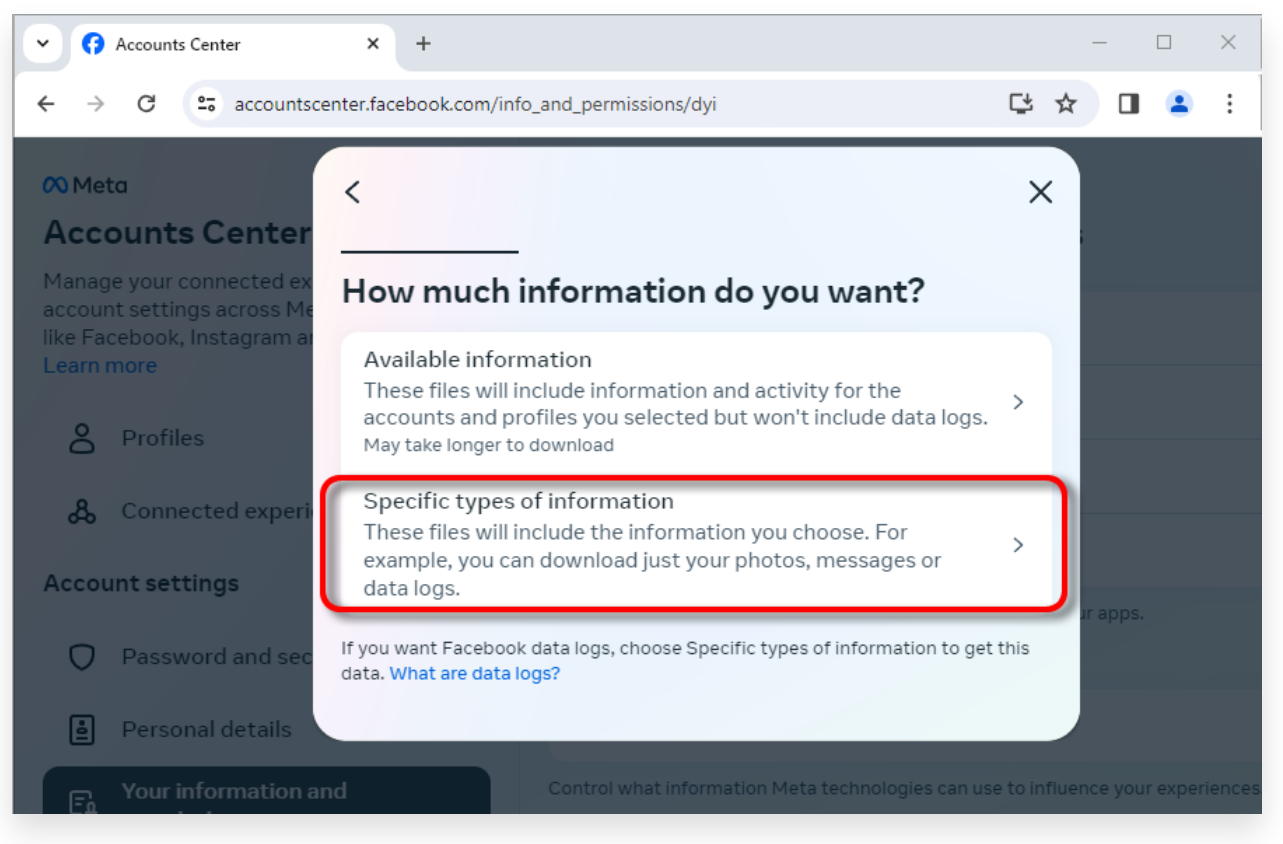

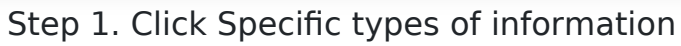

| Accounts Center                                                                      | × +                                                                                                    |                           | —        |         | ×      |
|--------------------------------------------------------------------------------------|----------------------------------------------------------------------------------------------------|---------------------------|----------|---------|--------|
| ← → C 😁 accountsce                                                                   | enter.facebook.com/info_and_permissions/dyi                                                                                                    | C.                        | ☆ 🛛      |         | :      |
| Meta                                                                                 | <                                                                                                    | Q X                       |          |         |        |
| Manage your connected ex<br>account settings across Me<br>like Facebook, Instagram a | Your Facebook activity<br>Information and activity from different areas of Facebook, such as po<br>created, photos you're tagged in, groups you belong to and more | Select all<br>osts you've |          |         |        |
| Learn more                                                                           | Saved items and collections                                                                                                    | 0                         |          |         |        |
| Profiles                                                                             | Voting                                                                                                    | $\bigcirc$                |          |         |        |
| & Connected experi                                                                   | Messages<br>May take longer to download                                                                                                    | <b>v</b>                  |          |         |        |
| Password and sec                                                                     | Posts<br>May take longer to download                                                                                                    | 0                         | ur apps. |         |        |
| e Personal details                                                                   | <br>Next                                                                                                    |                           |          |         |        |
| For Your information a                                                               |                                                                                                    |                           | nce you  | r exper | iences |

Step 2. Scroll down to find and click Messages

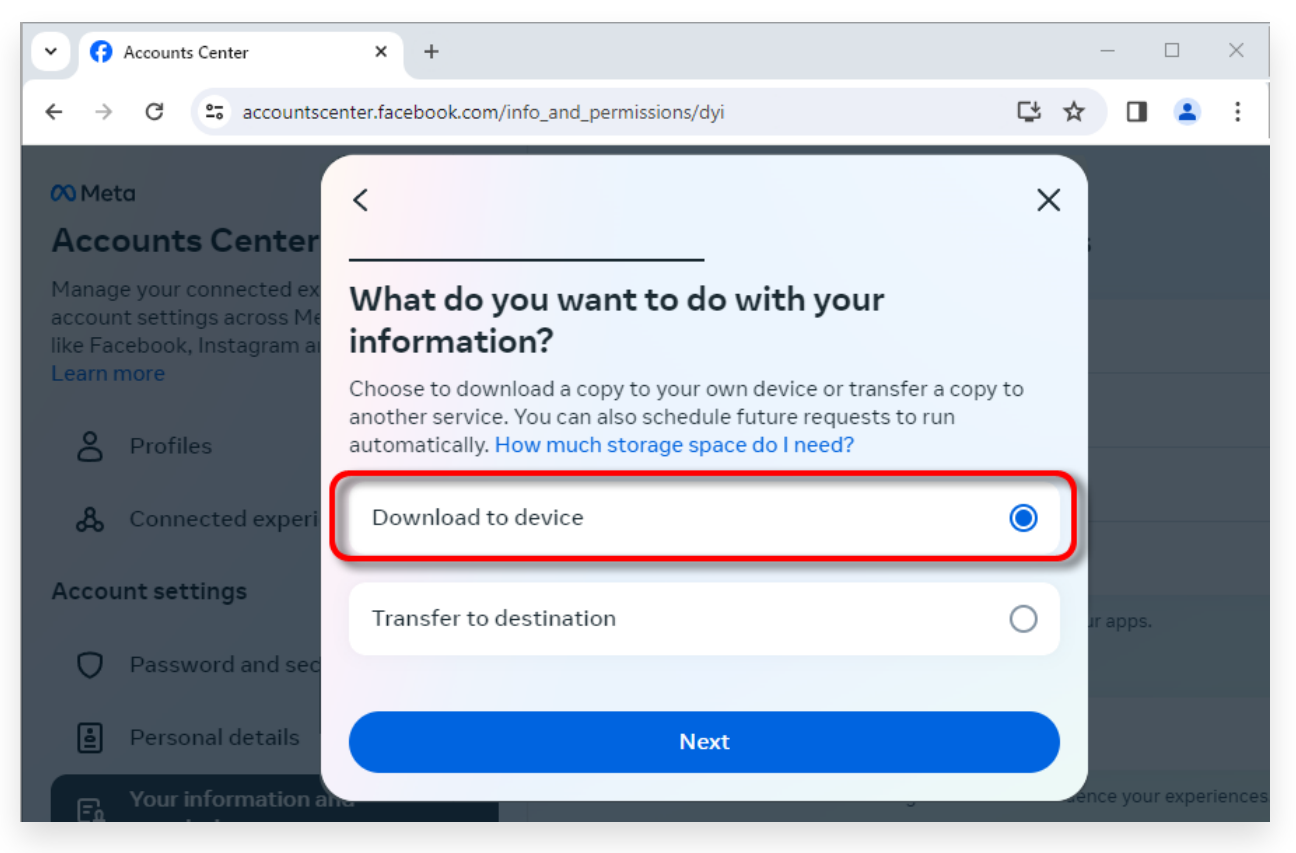

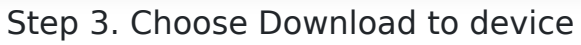

| Accounts Center                                                                                    | × +                                                                          |    |   | _       |        | ×     |
|----------------------------------------------------------------------------------------------------|------------------------------------------------------------------------------|----|---|---------|--------|-------|
| ← → C 😋 accountscen                                                                                | ter.facebook.com/info_and_permissions/dyi                                    | ¢  | ☆ |         | 4      | :     |
| 🕫 Meta                                                                                             | <                                                                            | ×  |   |         |        |       |
| Accounts Center                                                                                    |                                                                              |    |   |         |        |       |
| Manage your connected ex<br>account settings across Me<br>like Facebook, Instagram a<br>Learn more | Date range<br>All time                                                       | >  |   |         |        |       |
| Profiles                                                                                           | Notify<br>@com                                                               | >  |   |         |        |       |
| & Connected experi                                                                                 | Format<br>JSON                                                               | >  |   |         |        |       |
| Account settings                                                                                   | Media quality<br>High                                                        | >  |   |         |        |       |
| Password and sec                                                                                   | Create files                                                                 |    |   |         |        |       |
| Personal details                                                                                   | This file may contain private information. You should keep it secure and tak | ce |   |         |        |       |
| For Your information a                                                                             | precautions when storing it, sending it or uploading it to another service.  |    |   | ce your | experi | ences |

Step 4. Change Format to JSON, and change Data range and Media quality

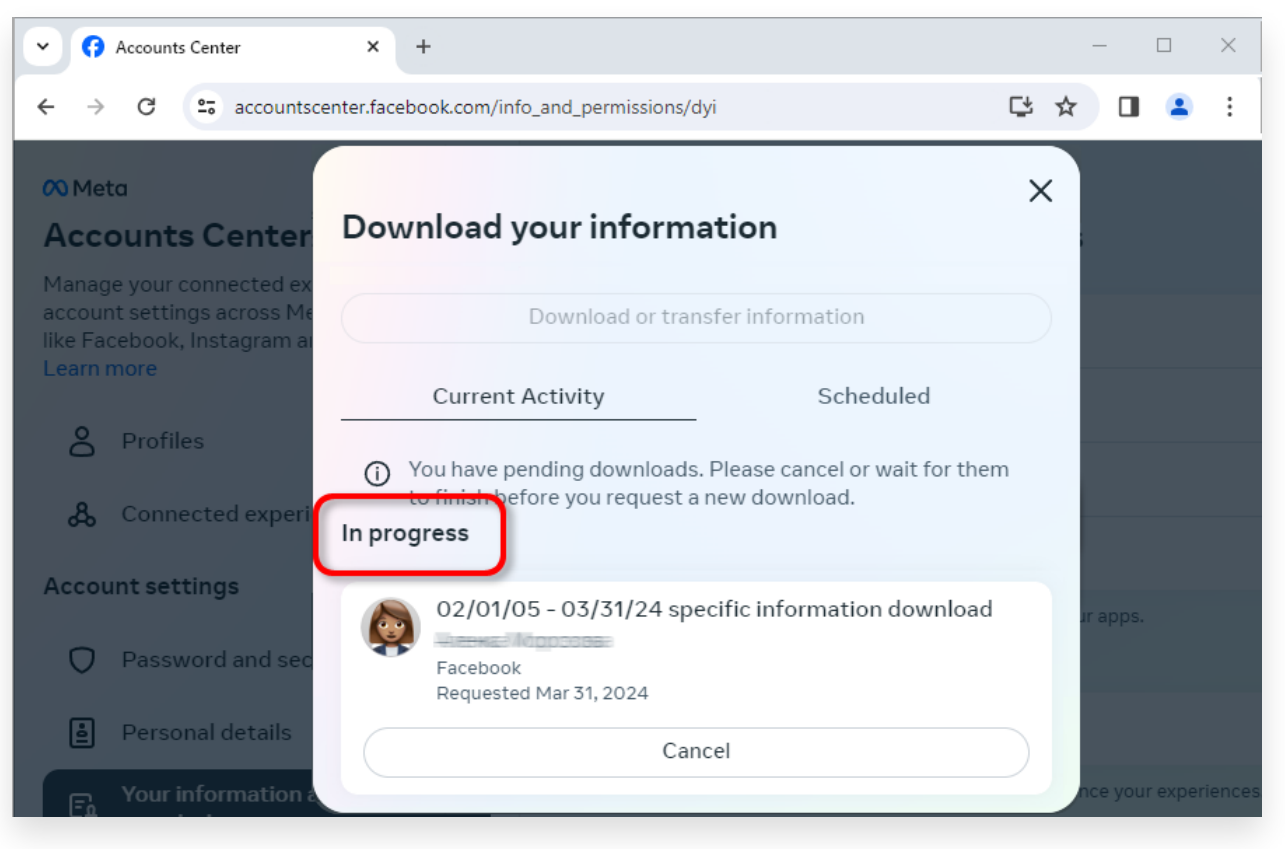

Step 5. Wait for facebook to process your request

When your download is ready, Go to <u>Facebook Account Center</u>, you will see an entry labeled **Available Downloads**. Click the **Download** button to download the .zip file to your computer. If there are multiple zip files, make sure to download all of them. Please enter your facebook password.

**Note**: All of your downloaded messages are stored locally on your computer, ensuring their privacy. Only you have access to them.

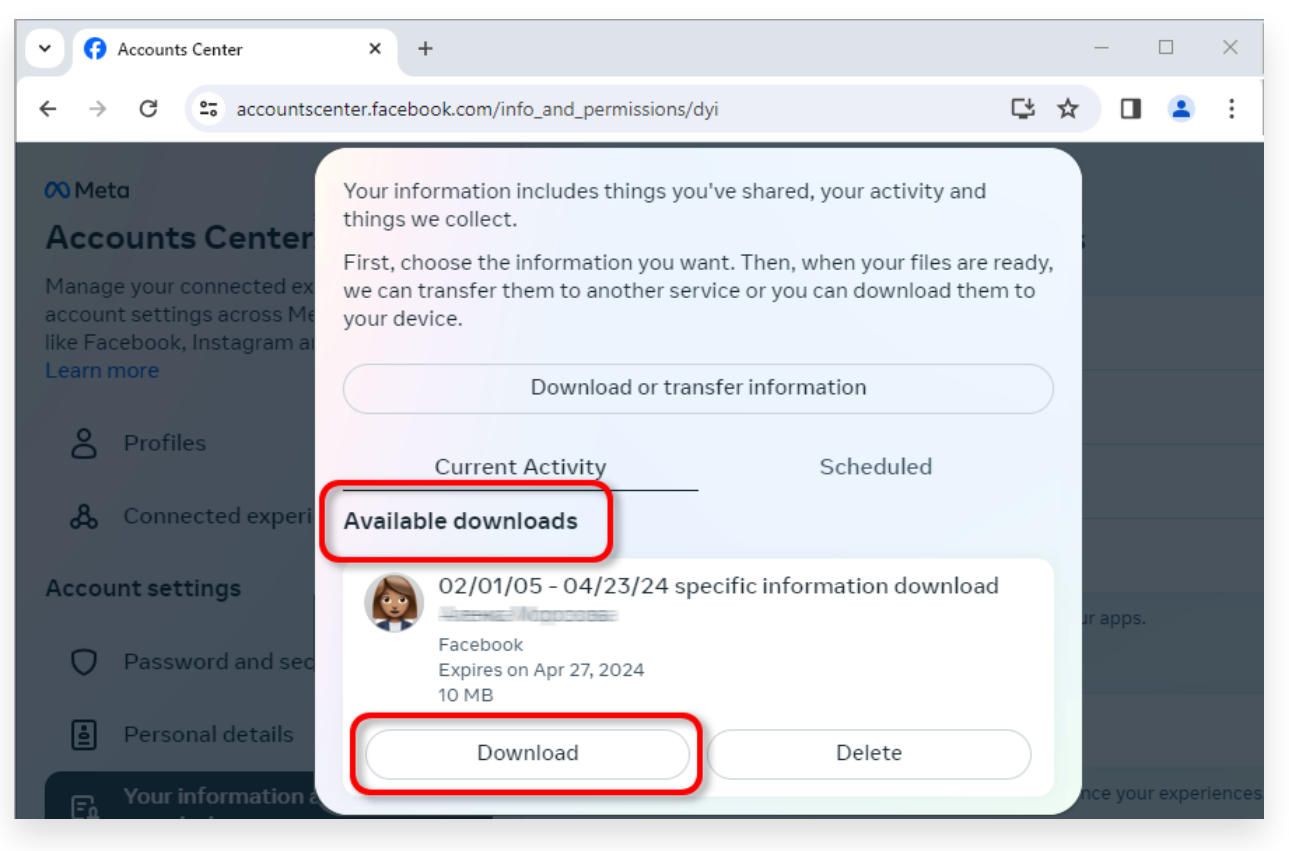

Download the .zip file to your computer

## 4 Tansee iPhone Message Transfer or Tansee Android Message Transfer can extract the zip file(s) downloaded from Facebook.

Tansee can be used to save all Facebook Messenger messages, including all attachments, as PDF files.

After downloading the zip file(s) from Facebook, please download and install the latest version of Tansee iPhone Message Transfer <u>here</u>. Alternatively, you can download and install the latest version of Tansee Android Message Transfer <u>here</u>.

1. Open either Tansee iPhone Message Transfer or Tansee Android Message Transfer.

- 2. Click on the 'Read Messenger Messages' option.
- 3. Select the zip file that contains your Facebook messages.
- 4. Click on 'Read zip files' and Tansee will automatically extract and display all of your messages.
- 5. Once Tansee has finished reading all of your messages, click on the save button and select the PDF file format.

| <b>∻ Tan</b> see™                                                                                              |       | Tansee iPhone/iPad/iPod SMS&MMS&iMessage Transfer                                                                                                    |  |  |  |
|----------------------------------------------------------------------------------------------------|-------|----------------------------------------------------------------------------------------------------|--|--|--|
| 🗍 File                                                                                                    |       |                                                                                                    |  |  |  |
| iOS Device                                                                                                    |       |                                                                                                    |  |  |  |
| No iOS Device Detected                                                                                         |       | To save your Facebook messages to PDF, you will need to provide two zip files that downloaded from Facebook.                                                                                                    |  |  |  |
| Facebook Messenger                                                                                             |       | ZIP File 1: Download Facebook Messenger message file from facebook.com                                                                                                    |  |  |  |
| Read Messenger Messa                                                                                           | qe C' | ZIP File 2: Download End-to-end encrypted messages file from messenger.com. Please disregard this option if you do not have encrypted messages.                                                                                                    |  |  |  |
|                                                                                                    |       | Once you have downloaded the .zip files, click on the 'Next Step' button.                                                                                                    |  |  |  |
| iPhone4S_iOS6.0<br>iPhone4S_iOS6.0<br>May 12, 2024 12:40 AM<br>iPhoneXS_iOS13.1.3                              | More  | Next Step  How to download ZIP File 1                                                                                                    |  |  |  |
| May 11, 2024 11:29 PM<br>iPhoneX_iOS11.4<br>May 8, 2024 12:02 PM<br>iPhone5s_@_iOS10.0<br>May 8, 2024 12:00 PM | Þ     | Step 8: When your download is ready, Go to Facebook Account Center click Download button.            • ⑦ Accounts Center         × +             • ◇ ⑦          accountscenter.facebook.com/info_and_permissions/dyi                                                                                                    |  |  |  |
| Tansee ANTS Files                                                                                              | Add   | CO Meta Your Information includes things you've shared, your activity and things we collect.                                                                                                    |  |  |  |
| <ul> <li>sample.ants</li> <li>2022-12-1 21-35-56.ants</li> </ul>                                               | A A   | Accounts Center<br>Manage your connected marked marked by the can transfer them to another service or you can download them to your device.<br>Learn more<br>Connected experi-<br>Account settings Connected experi-<br>Account settings O2/01/05 - 04/23/24 specific information download<br>Profiles<br>Account settings O2/01/05 - 04/23/24 specific information download<br>Facebook |  |  |  |
|                                                                                                    |       | tttps://www.tansee.com/ c→ Register ② Settings                                                                                                    |  |  |  |

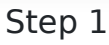

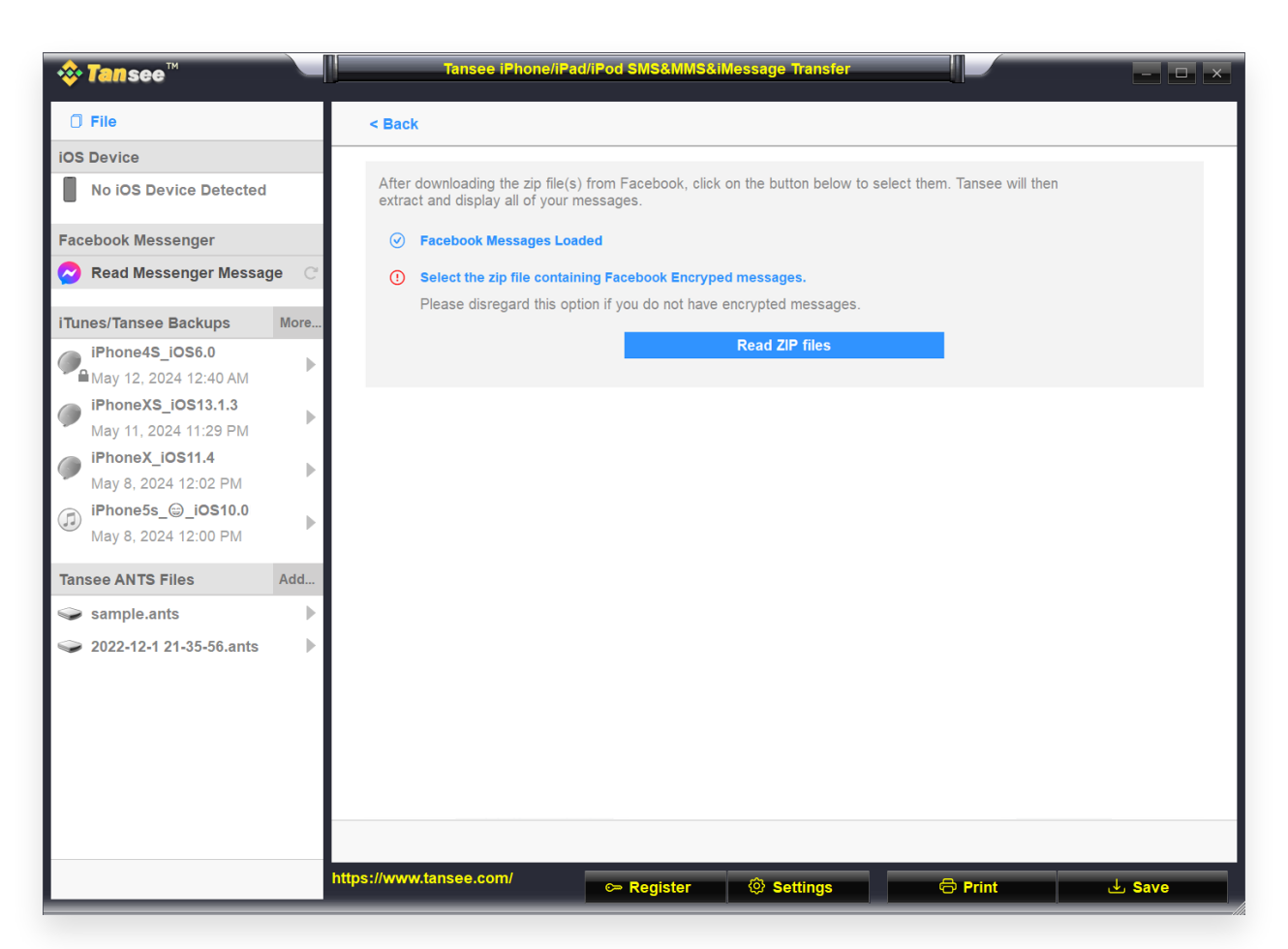

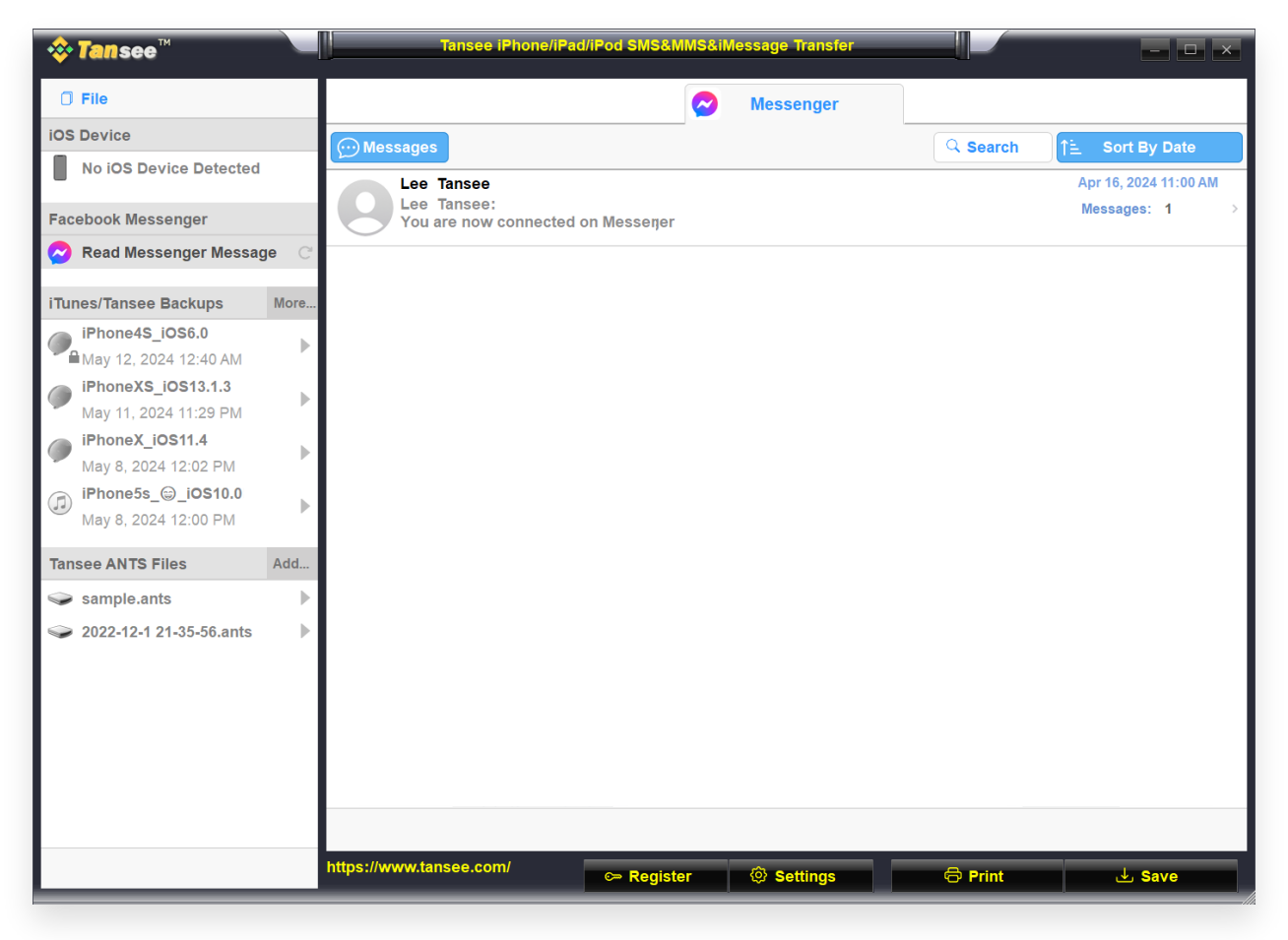

Step 3

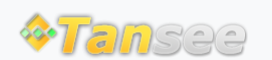

© 2006-2025 Tansee, Inc

Home Support Privacy Policy

Affiliate Contact Us